# GESTOR BIBLIOGRÁFICO ZOTERO

# GUÍA ABREVIADA DE USO

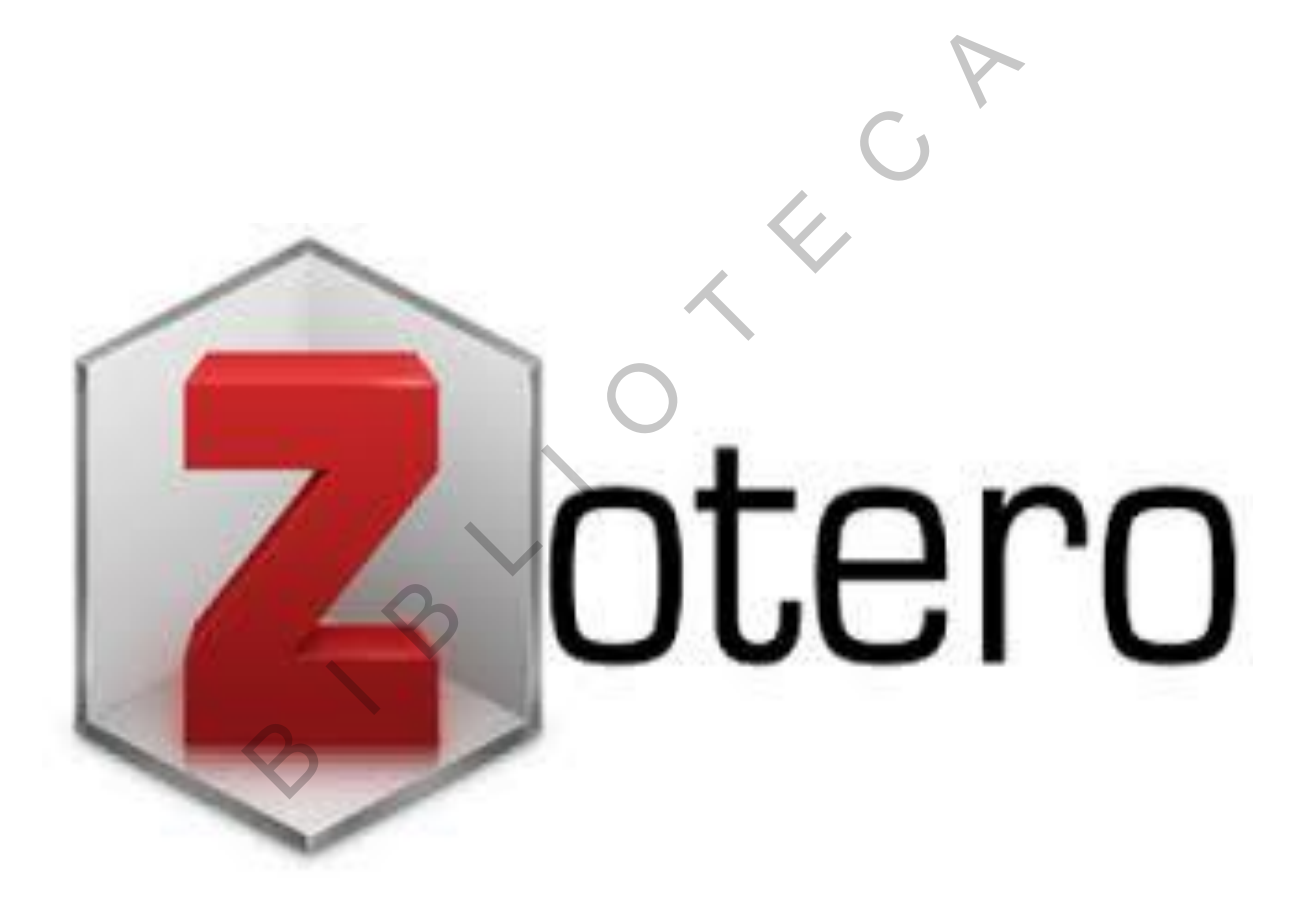

1

Elaborado por: Mª Antonia Agúndez Soriano

(Área formación-Biblioteca de CUNEF - 2017)

# <u>ÍNDICE</u>

| 1- INTRODUCCIÓN                     | 4  |
|-------------------------------------|----|
| 2- REGISTRO E INSTALACIÓN           | 4  |
| 3- ESTRUCTURA ZOTERO                | 6  |
| 4- REFERENCIAS                      | 9  |
| 4.1- Añadir referencias manualmente | 9  |
| 4.2- Importación directa            | 10 |
| 4.3- Importación indirecta          |    |
| 5- GENERAR UNA BIBLIOGRAFÍA         |    |
| 6- GENERAR UN INFORME               |    |
| 7- ZOTERO INTEGRADO EN OFFICE WORD  | 17 |
| 8- VERSIÓN WEB ZOTERO               |    |
| 8.1- Compartir referencias          |    |

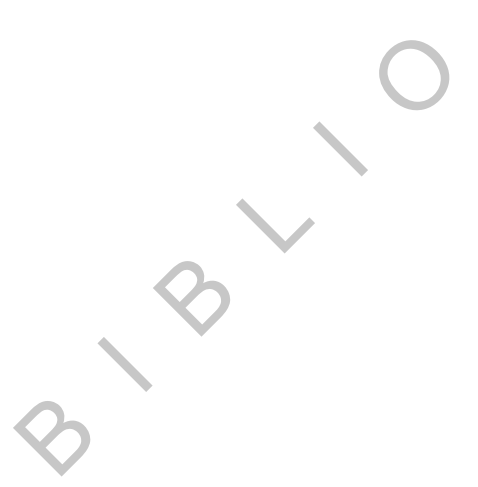

#### 1- INTRODUCCIÓN

ZOTERO es un gestor bibliográfico gratuito de código abierto, permite a los usuarios poder crear su propia base de datos para ir guardando referencias bibliográficas. Puedes almacenar archivos PDF, páginas web, imágenes, vídeos.

## 2- REGISTRO E INSTALACIÓN

Los pasos para instalar Zotero son los siguientes:

1º- Registrarse, para ello iremos a <u>www.zotero.org</u> y procederemos al registro.

| zotero                                                                                                    | Log In · Register                     |
|----------------------------------------------------------------------------------------------------|---------------------------------------|
| Home Groups People Documentation Forums Get Involved                                                                   | Search support 😮 Search               |
| Zotero [zoh-TAIR-oh] is a free, easy-to-use tool to help you collect, organize, cite, and share your research sources. | Download Now                          |
|                                                                                                    | Available for Mac, Windows, and Linux |

A continuación, habrá que poner usuario, contraseña y un correo electrónico (pantalla siguiente).

| Register for a free account · Log in to your account · Forgot your password?<br>If you haven't already created a Zotero account, please take a few moments to<br>register now. It's a <b>free</b> way to sync and access your library from anywhere, and<br>it lets you join groups and back up all your attached files. |     |
|----------------------------------------------------------------------------------------------------|-----|
| If you haven't already created a Zotero account, please take a few moments to register now. It's a <b>free</b> way to sync and access your library from anywhere, and it lets you join groups and back up all your attached files.                                                                                       |     |
| If you haven't already created a Zotero account, please take a few moments to register now. It's a <b>free</b> way to sync and access your library from anywhere, and it lets you join groups and back up all your attached files.                                                                                       |     |
| register now. It's a <b>free</b> way to sync and access your library from anywhere, and<br>it lets you join groups and back up all your attached files.                                                                                                    | - 1 |
| it lets you join groups and back up an your attached mes.                                                                                                    |     |
|                                                                                                    |     |
|                                                                                                    | - 1 |
| Username                                                                                                    |     |
|                                                                                                    | - 1 |
| nutps://www.zotero.org/ <username></username>                                                                                                    | - 1 |
| Email                                                                                                    |     |
|                                                                                                    | - 1 |
| Confirm Email                                                                                                    |     |
|                                                                                                    | - 1 |
| Password                                                                                                    |     |
|                                                                                                    | - 1 |
| Verify Password                                                                                                    |     |
|                                                                                                    | - 1 |
|                                                                                                    | - 1 |
| reCAPTCHA<br>Priorited - Conditiones                                                                                                    |     |
|                                                                                                    |     |
| Register                                                                                                    |     |

2º Una vez registrado, hay que proceder a la descarga e instalación de ZOTERO, esto se llevará desde la misma página <u>www.zotero.org</u>, hay que pulsar "Download Now" e instalar.

Una vez instalado aparecerá en la barra de tareas el icono **presenta de la programa**. pulsando sobre él, se

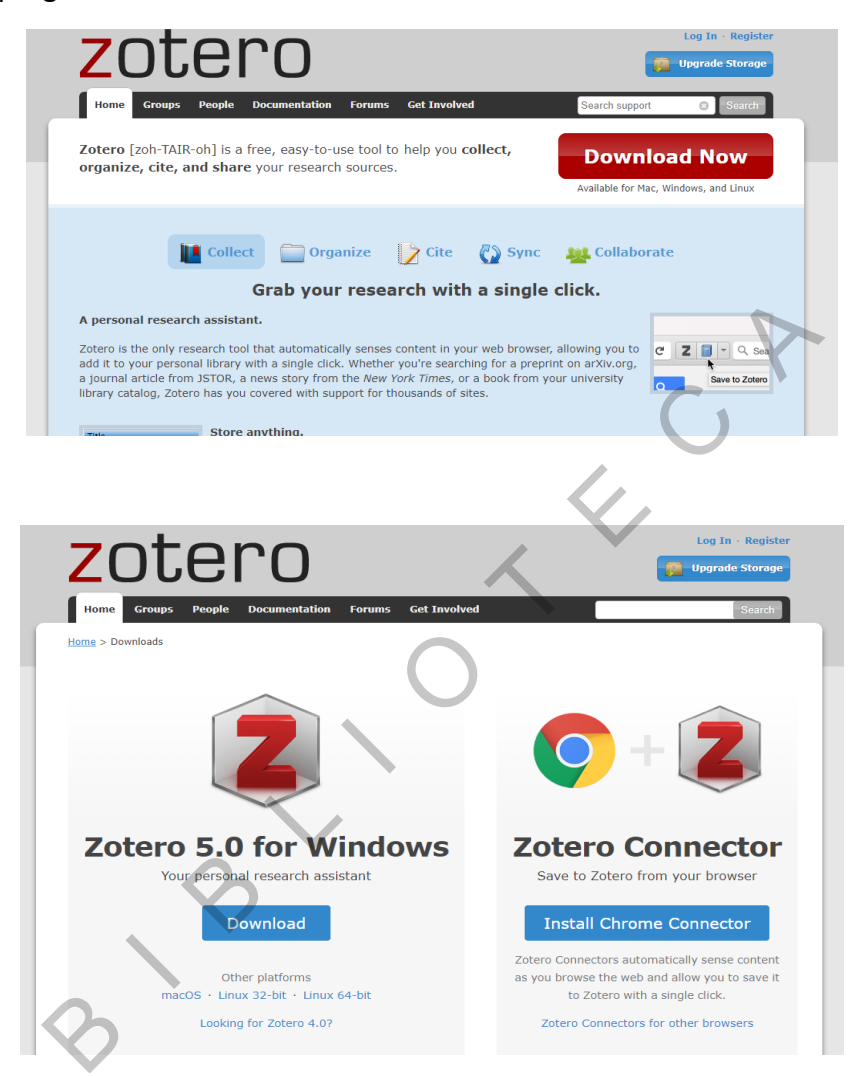

Una vez finalizada la instalación aparecerán en el procesador de texto Office Word todas las funciones para gestionar citas y referencias bibliográficas dentro de la pestaña ZOTERO.

| Archivo                   | Inicio                  | Insertar | Diseño                          | Formato | Referencias | Correspondencia | Revisar | Vista | Zotero | ${f Q}$ ¿Qué desea hacer? |  |  | 🖻 Compartir 🖵 |
|---------------------------|-------------------------|----------|---------------------------------|---------|-------------|-----------------|---------|-------|--------|---------------------------|--|--|---------------|
| H<br>Add/Edit<br>Citation | Add/Edit<br>Bibliograph | GREFIES  | nent Preferer<br>h<br>Citations | nces    |             |                 |         |       |        |                           |  |  |               |
|                           |                         | Zotero   |                                 |         |             |                 |         |       |        |                           |  |  | ٨             |

# 3- ESTRUCTURA ZOTERO

La estructura de Zotero está dividida en tres columnas y una barra de herramientas.

| See BA     | ARRA DE HERRAMIENTAS 🐟 🛷 👞 👂 🔹                                       |  |  |  |  |  |  |  |
|------------|----------------------------------------------------------------------|--|--|--|--|--|--|--|
| Chepley St |                                                                      |  |  |  |  |  |  |  |
|            |                                                                      |  |  |  |  |  |  |  |
| BARRA D    | <u>E HERRAMIENTAS</u>                                                |  |  |  |  |  |  |  |
|            |                                                                      |  |  |  |  |  |  |  |
| 6          | • Q • K B. Q • Q • Todos los campos y etquet                         |  |  |  |  |  |  |  |
| 1          | 2 3 4 5 6 7 8 9 10                                                   |  |  |  |  |  |  |  |
| 1 -        | Nueva colección (carpetas)                                           |  |  |  |  |  |  |  |
| 2 -        | Nuevo grupo / Nueva fuente / Nueva Biblioteca                        |  |  |  |  |  |  |  |
| 3 -        | Añadir referencia de forma manual                                    |  |  |  |  |  |  |  |
| 4 -        | Añadir referencia a partir de un identificador ISBN, DOI, PMID       |  |  |  |  |  |  |  |
| 5 -        | 5 - Añadir notas a una referencia bibliográfica                      |  |  |  |  |  |  |  |
| 6 -        | 6 - Añadir web, un enlace o un archivo                               |  |  |  |  |  |  |  |
| 7 -        | Búsqueda avanzada dentro de la colección de registros bibliográficos |  |  |  |  |  |  |  |
| 8 -        | Búsqueda rápida                                                      |  |  |  |  |  |  |  |
|            |                                                                      |  |  |  |  |  |  |  |

- 9 Localizar documento a partir de una referencia
- 10 Sincronizar de manera manual con el servidor de Zotero

#### <u>COLUMNAS</u>

**Columna Izquierda**: Contiene información acerca de "Mi Biblioteca". También incluye en la parte inferior de la columna "Etiquetas o índices".

Dentro de "Mi Biblioteca" E Mi biblioteca aparecen todas las carpetas (colecciones) y subcarpetas donde se han ido guardando los registros bibliográficos. Pulsando con el botón derecho del ratón encima de alguna de las carpetas se podrá crear subcarpetas, renombrar, borrar y exportar la colección. También se podrá crear una bibliografía o producir un informe a partir de los datos de esa carpeta o colección. Además, se pueden ver los ítems duplicados y los que están sin archivar.

- Se pueden crear tantas carpetas o subcarpetas como se desee.
- Una misma referencia o registro puede estar en varias carpetas a la vez.
- Al descargar referencias además de guardarse en la carpeta seleccionada, también se guarda en "Mi Biblioteca".
- Desde "Mi Biblioteca" se pueden ver todas las referencias independientemente de en qué carpeta estén guardadas.

| 🕞 🚍 -                                                                                                    | ◎ • <i>7</i> 8 🔜 •               |                                                                                |  |
|----------------------------------------------------------------------------------------------------|----------------------------------|--------------------------------------------------------------------------------|--|
| √ <b>──</b> Mi biblioteca                                                                                                    | Título                           |                                                                                |  |
| <ul> <li>Pruebac</li> <li>Mis P</li> <li>General Mise</li> <li>Renombrar la colección</li> <li>Renombrar la colección</li> <li>Borrar colección</li> <li>Borrar colección</li> <li>Exportar la colección</li> <li>Crear Bibliografía desde la</li> <li>Producir un informe a par</li> </ul> | Colección<br>tir de la colección | V LAS COMPETENCIAS INFORMACIONAL<br>públicas hibridas en el contexto brasileño |  |
| Academic libraries                                                                                                    |                                  | ETIQUETAS O ÍNDICES                                                            |  |
| Access to information                                                                                                    |                                  |                                                                                |  |
| Access to Information Alfin                                                                                                    |                                  |                                                                                |  |
| Bibliotecas universitarias                                                                                                    |                                  |                                                                                |  |
| Provilian Dublic Librarian Citizanshin                                                                                                    |                                  |                                                                                |  |

**Columna Central**: Contiene las referencias bibliográficas de las distintas carpetas o colecciones. Se pueden ver todas o solo las de una colección determinada. Estas referencias se pueden ordenar según las preferencias que se tengan por autor, título, año de publicación, etc., así como añadir más

| 🗟 🛢 T                | ◎ • <i>/</i> 3                                                    |                   | ▼ Todos los can                | npos y etiqueta | 1  |
|----------------------|-------------------------------------------------------------------|-------------------|--------------------------------|-----------------|----|
| v 🗐 Mi biblioteca    | Título                                                            | Creador           | Tipo de ítem                   | A ^ 🦉           | E, |
| 📔 pruebas            | Eas bibliotecas públicas híbridas en el contexto brasileño        | da Silva y Caldas | Artículo en revista científica | 2017            |    |
| Mis Publicaciones    | E LA BIBLIOTECA Y LAS COMPETENCIAS INFORMACIONALES EN EL CURRÍCUL | Domínguez-Aroca   | Artículo en revista científica | 2017            |    |
| 🚡 İtems duplicados   |                                                                   |                   | Libro                          |                 |    |
| n ítems sin archivar |                                                                   | Y -               |                                |                 |    |
| 🕤 Papelera           |                                                                   | G                 |                                |                 |    |

Al hacer clic con el botón derecho del ratón sobre alguna de las referencias aparecen distintas funcionalidades a aplicar. Los archivos adjuntos aparecen debajo de la referencia.

| 🗟 🚍 •                |                                                                          |         |          |                                               |              | ▼ Todos los ca     | mpos y etiq | queta |
|----------------------|--------------------------------------------------------------------------|---------|----------|-----------------------------------------------|--------------|--------------------|-------------|-------|
| ∨ 🥅 Mi biblioteca    | Tîtulo                                                                   | Cread   | or       |                                               | Tipo de íter | n                  | A ^         | ∥ ₽   |
| 🚞 pruebas            | > Las bibliotecas públicas híbridas en el contexto brasileño             | da Silv | a y C    | Caldas                                        | Artículo en  | revista científica | 2017        |       |
| Mis Publicaciones    | LA BIBLIOTECA Y LAS COMPETENCIAS INFORMACIONALES EN EL CURRÍCUL          | Dom'    | _        | *                                             | A 12 1       | sta científica     | 2017        |       |
| 📩 Ítems duplicados   | 📃 Accession Number: 123595783; Domínguez-Aroca, María-Isabel 1; Email Ad |         | 9        | Ver en línea                                  |              |                    |             |       |
| n ítems sin archivar |                                                                          | 1       |          | Mostrar en la biblioteca                      |              |                    |             |       |
| 剜 Papelera           |                                                                          |         |          | Añadir nota                                   |              |                    |             |       |
|                      |                                                                          |         | Ŋ        | Añadir adjunto                                |              | >                  |             |       |
|                      |                                                                          |         | Ŷ        | Duplicar el ítem seleccionado                 |              |                    |             |       |
|                      |                                                                          |         | 6        | Quitar ítem de la colección                   |              |                    |             |       |
|                      |                                                                          | (       | 9        | Mover ítem a la papelera                      |              |                    |             |       |
|                      |                                                                          |         | <b>ĵ</b> | Exportar el ítem seleccionado                 |              |                    |             |       |
|                      |                                                                          |         | Ξ        | Crear una bibliografía a partir del ítem sele | eccionado    |                    |             |       |
|                      |                                                                          |         | -        | Producir un informe a partir del ítem selec   | ccionado     |                    |             |       |
|                      |                                                                          |         | _        |                                               |              |                    |             |       |

**Columna Derecha**: Contiene información bibliográfica de cada referencia, desde aquí se puede realizar las modificaciones que se consideran oportunas. En esta columna aparecen 4 estañas que son:

- Información: Desde aquí se podrán realizar modificaciones.
- Notas: Nos permite añadir notas en la referencia elegida.
- Marcas: Permite etiquetar la información con palabras claves o relevantes
- Relacionado: Permite relacionar una referencia con otra, por ejemplo: vincular aquellos documentos del mismo autor que se encuentren en diferentes carpetas.

| s los can | npos y etiqu | eta |    |   | → -         |                                                      |                                                                                                    |                                                                                                    |                                                                                                    | Ċ |
|-----------|--------------|-----|----|---|-------------|------------------------------------------------------|----------------------------------------------------------------------------------------------------|----------------------------------------------------------------------------------------------------|----------------------------------------------------------------------------------------------------|---|
|           | A ^          | 9   | ₽₽ |   | Información | Notas                                                | Marcas                                                                                                    | Relacionado                                                                                                    |                                                                                                    |   |
| ntífica   | 2017<br>2017 |     |    |   | Tipo        | o de ítem<br>Título                                  | Artículo<br>LA BIBLIO<br>COMPET<br>INFORM<br>CURRÍCU<br>ESTUDIA<br>MEDICIN<br>SALUD D<br>ALCALÁ.                                                                                                    | en revista cientí<br>DTECA Y LAS<br>ENCIAS<br>ACIONALES EN<br>JLO DE LOS<br>NTES DE CIENC<br>A Y CIENCIAS D<br>E LA UNIVERSID                                                                                                    | fica<br>EL<br>IAS,<br>DE LA<br>DAD DE                                                                                                    | ~ |
|           |              |     |    | ▼ |             | - Autor<br>Resumen                                   | Dominge<br>This pap-<br>the librar<br>Medicine<br>the Univv<br>Spain, ha<br>informat<br>courses f<br>2015-201<br>curriculu<br>most tea<br>article di<br>followed<br>available<br>collabora<br>offrered b<br>Educatio<br>backgrou<br>been gra<br>various s<br>obvious<br>learning<br>[ABSTRA | Je.,, Mar.,<br>er aims to explai<br>ies in Sciences,<br>a, and Health Sci-<br>ersity of Alcalá (<br>we implemente-<br>ion literacy (IL) )<br>rom 2010-2011<br>fo, usually as par-<br>m, including th<br>ching guides. Th<br>scusses the strat<br>, the informatio<br>to achieve teac-<br>tion, the oppor<br>y the European<br>n Area (EHEA), the<br>und data, the wardually incorporr<br>tudies, and final<br>advantages in the<br>process. (Englis) | in how<br>in how<br>iences at<br>UAH),<br>d<br>in<br>to<br>t of the<br>em in<br>his<br>tegy<br>n<br>her<br>tunities<br>Higher<br>the<br>ay IL has<br>ated in<br>Ily, the<br>he<br>hor<br>hos |   |
|           |              |     |    |   | Pul         | blicación<br>Volumen<br>Ejemplar<br>Páginas<br>Fecha | The libra<br>compete<br>of studer<br>Medicine<br>the Unive<br>26<br>3<br>516-524<br>2017/05/                                                                                                    | ry and informat<br>nees in the curr<br>its of Sciences,<br>a, and Health Sc<br>ersity of Alcalá, s<br>/may/jun2017                                                                                                    | ional<br>iculum<br>iences of<br>Spain.<br>y d m                                                                                                    | * |

### 4- REFERENCIAS

# 4.1- AÑADIR REFERENCIAS MANUALMENTE

Para añadir referencias manualmente habrá que pulsar el icono en el que habrá que seleccionar el tipo de documento. Una vez seleccionado, se abrirá en la columna derecha los distintos campos necesarios que habrá que ir incorporando como título, autor, etc.

|   | ⇒ -           |            |                                                 |                                                                           | Ċ                                       |
|---|---------------|------------|-------------------------------------------------|---------------------------------------------------------------------------|-----------------------------------------|
|   | Información   | Notas      | Marcas                                          | Relacionado                                                               |                                         |
|   | Tipo          | o de ítem  | Tesis                                           |                                                                           |                                         |
|   |               | litulo     | Alfabetiz<br>inclusión<br>reclusas<br>Madrid: I | ación informaci<br>i social de las m<br>de la Comunida<br>Un estudio de c | ional para la<br>ujeres<br>id de<br>aso |
|   | -             | Autor      | (último),                                       | Agúndez S                                                                 | - $+$                                   |
|   |               | Resumen    |                                                 |                                                                           |                                         |
|   |               | Tipo       |                                                 |                                                                           |                                         |
|   | Un            | iversidad  | Facultad                                        | de Documenta                                                              | ción UCM                                |
|   |               | Lugar      | Madrid                                          |                                                                           |                                         |
|   |               | Fecha      | 27/01/20                                        | 16                                                                        | d m y                                   |
|   | Número de     | e páginas  | 380                                             |                                                                           |                                         |
|   |               | Idioma     | Español                                         |                                                                           |                                         |
|   | Tít           | ulo corto  |                                                 |                                                                           |                                         |
| F |               | URL        |                                                 |                                                                           |                                         |
|   |               | Accedido   |                                                 |                                                                           |                                         |
|   |               | Archivo    |                                                 |                                                                           |                                         |
|   | Posición e    | n archivo  |                                                 |                                                                           |                                         |
|   | Catálogo de b | oiblioteca |                                                 |                                                                           |                                         |
|   | Número de     | e registro |                                                 |                                                                           |                                         |
|   |               | Derechos   |                                                 |                                                                           |                                         |
|   | · ·           | Adicional  |                                                 |                                                                           |                                         |
|   | Fecha d       | e adición  | 7/11/201                                        | 7 13:15:56                                                                |                                         |
|   | Mo            | odificado  | 7/11/201                                        | 7 13:21:34                                                                |                                         |
|   |               |            |                                                 |                                                                           |                                         |

# 4.2- IMPORTACIÓN DIRECTA

Se pueden capturar de manera automática datos de un registro, documentos PDF o el enlace web al registro. Para ello habrá que pulsar en el icono que aparece en la barra de navegación.

| ← → C ③ seminariohispano-brasileiro.org.es/ocs/index.php/shb/2016/paper/view/268 | A 🛛 🔶                            | :      |
|----------------------------------------------------------------------------------|----------------------------------|--------|
|                                                                                  | rk Save to Zotero (Embedded Metz | adata) |
|                                                                                  |                                  |        |

Para importar referencias desde el <u>catálogo de la Biblioteca de CUNEF</u>, se deberán seguir los siguientes pasos:

- 0- Biblioteca.cunef.edu
- 1- En la caja de búsqueda poner el libro o artículo que estamos buscando. Ej. Exclusión social.

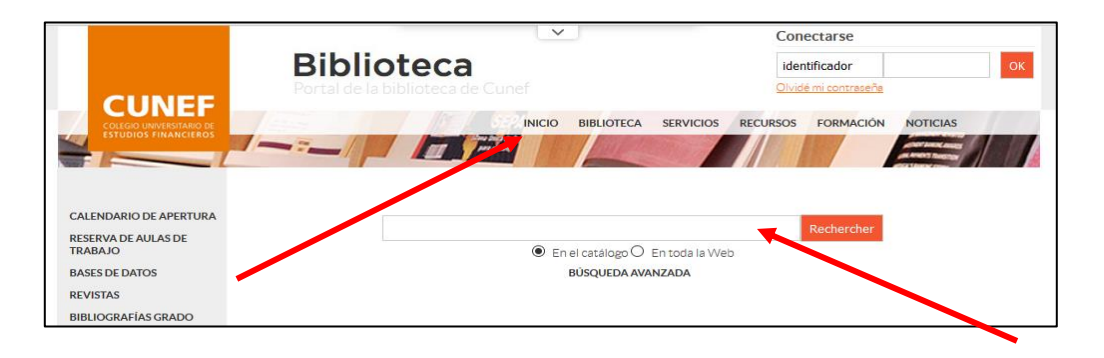

Una vez que obtenemos los resultados de la búsqueda:

- 1- Pulsaremos en el icono que nos aparece en la barra de navegación que puede simbolizar un libro, artículo de revista, una web, etc.
- 2- A continuación, saldrá un cuadro donde habrá que seleccionar los documentos que se quieran importar a Zotero.
- 3- Hacer clic en OK.

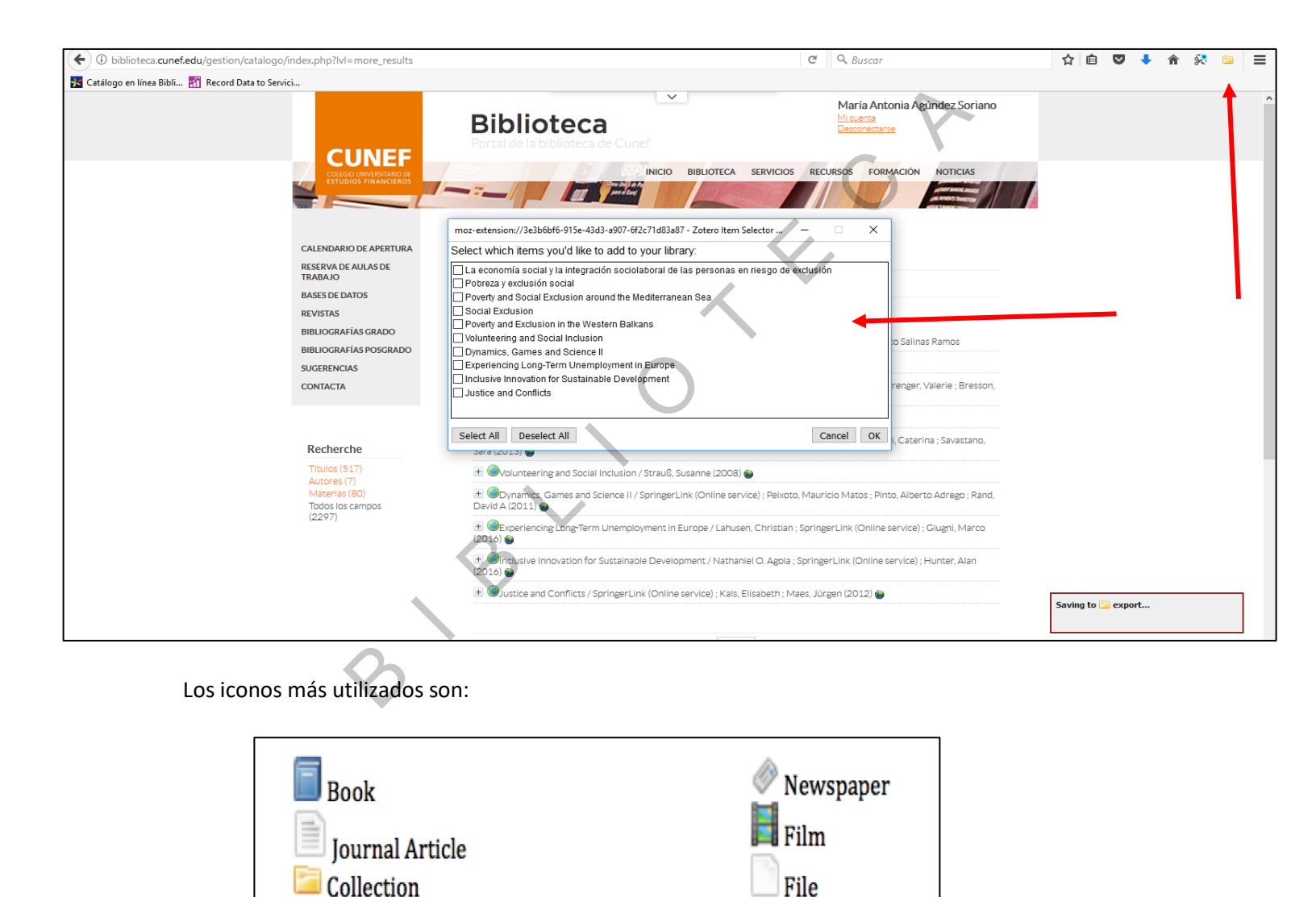

Si se trata de un documento electrónico se podrá realizar una importación directa una vez abierto el documento.

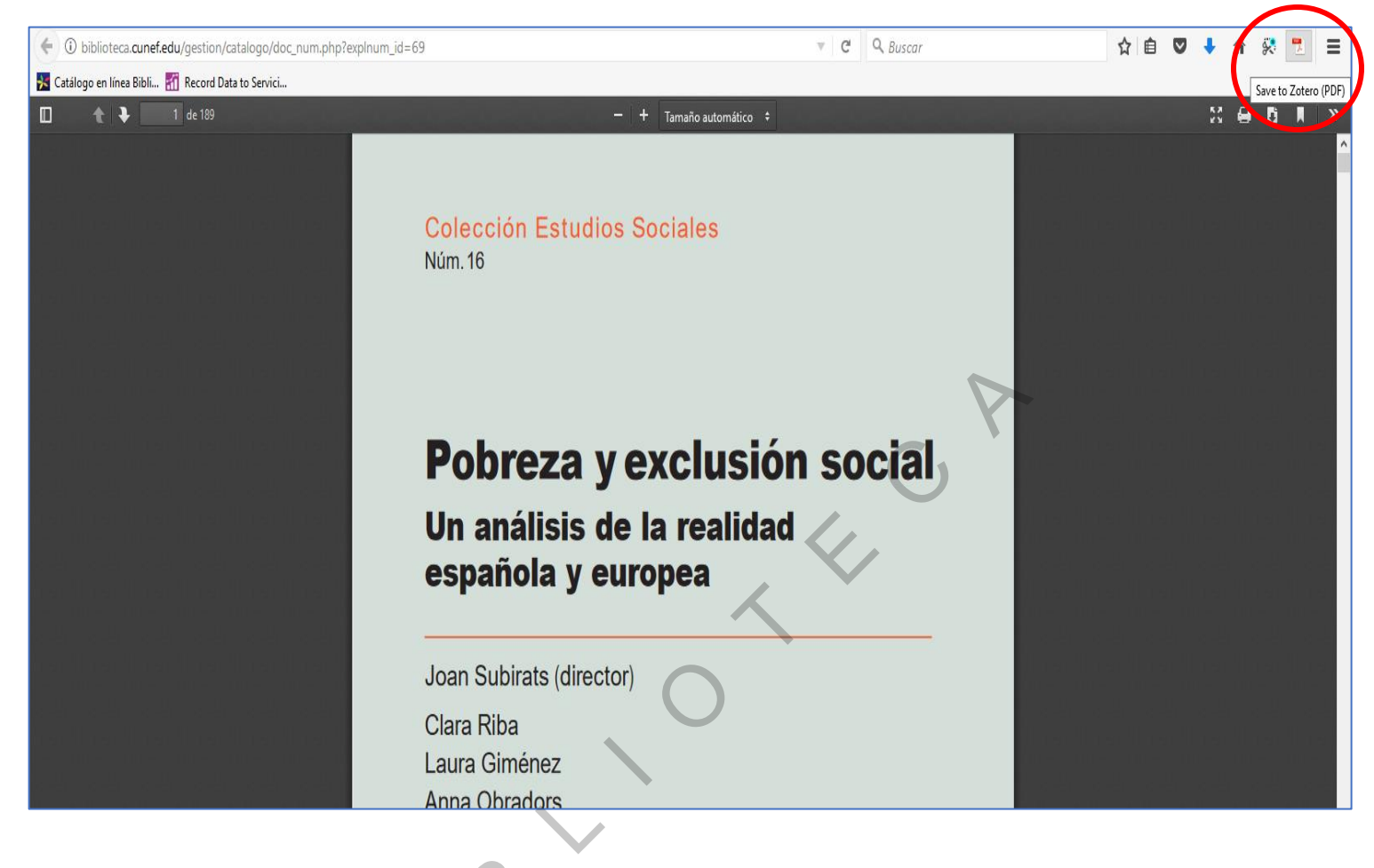

Para la importación desde el Catálogo Cisne y BUcea se seguirán los siguientes pasos:

- 0- biblioteca.ucm.es
- 1- En la caja de búsqueda de CISNE o de BUCEA poner el libro o artículo que estamos buscando. Ej. Exclusión social.
- 2- Una vez obtenidos los resultados, seleccionar el documento pinchando sobre él.
- 3- Pulsaremos en el icono que nos aparece en la barra de navegación que puede simbolizar un libro, artículo de revista, una web, etc.
- 4- A continuación, saldrá un cuadro donde habrá que seleccionar los documentos que se quieran importar a Zotero.
- 5- Hacer clic en OK.

🗧 🖯 🖸 🛭 ucm.summon.serialssolutions.com/es-ES/#//search?ho=t&fxf=ContentType,Newspaper%20Article,t&l=es-ES&q=exclusion%20social&pg=buscador&utf8=%E2%9C%93

\$ \$ C ≥ :

| Z Zotero Item Selector                                | — |        | ×  |
|-------------------------------------------------------|---|--------|----|
| Select which items you'd like to add to your library: |   |        |    |
| Terapia Ocupacional y Exclusion Social                |   |        |    |
| Social exclusion                                      |   |        |    |
| Social exclusion                                      |   |        |    |
| Social exclusion                                      |   |        |    |
| Tackling social exclusion                             |   |        |    |
| Tackling social exclusion                             |   |        |    |
| Combating poverty and social exclusion                |   |        |    |
| Rethinking social exclusion                           |   |        |    |
| Understanding social exclusion                        |   |        |    |
| Social exclusion                                      |   |        |    |
| Globalization and social exclusion                    |   |        |    |
|                                                       |   |        |    |
| Select All Deselect All                               |   | Cancel | OK |
|                                                       |   |        |    |
|                                                       |   |        |    |

Los mismos pasos hay que seguir para importar referencias desde las distintas bases de datos.

## 4.3- IMPORTACIÓN INDIRECTA

Algunas bases de datos como "ESIC-ISOC no permiten importar directamente referencias a Zotero, por lo que habrá que realizar una importación indirecta. Habrá que realizar los siguientes pasos:

- **0-** Entrar en la base de datos
- 1- Realizar la búsqueda y seleccionar los documentos que se quieran importar a ZOTERO.
- 2- Guardar los documentos
- 3- Hacer clic "Seleccionados" y luego en "Ver seleccionados"
- 4- Descargar resultados, elegir formato de exportación RIS Reference Manager y hacer clic en descargar

| CCHS > Acceso                                                                                                    | ratuito > Sumarios                                                                                                    | Martes, 14 Noviembre 2017       |
|----------------------------------------------------------------------------------------------------|----------------------------------------------------------------------------------------------------|---------------------------------|
|                                                                                                    | Sumarios ISOC - Ciencias Sociales y Humanidades                                                                                                    | > Sobre esta base de datos      |
| Inicio 📕                                                                                                    | Búsqueda simple Búsqueda por campos Búsqueda por indices                                                                                                    | - Andre                         |
| Presentación<br>Suscripción<br>Ayuda                                                                                                    | Formulario búsqueda                                                                                                    | Historial (1) Seleccionados (4) |
| Bases de datos                                                                                                    | Resultados: 76 documento(s)                                                                                                    | Descargar resultados            |
| Sumarios ICYT<br>Clencia y Tecnolo 3<br>Sumarios ISOC<br>C.C. Sociales<br>y Humanidades<br>Biomedicina<br>Dir. de revistas<br>Ciencia<br>y Tecnología<br>CC. Sociales<br>y Humanidades<br>Biomedicina<br>Contacto<br>Productores<br>y distribuidores<br>Sugerencias | mostrar. 20 ▼ ordenar. Año Pub. ▼ Des. ▼ salida. Breve ▼ fittro:       ▼ Aplicar         Guardar selección       Seleccionar: Iodos, Ninguno       Pág. 1 de 4 siguiente »         ✓ ↑ Riesgo sistémico de los bancos españoles cotizados: una aproximación CoVaR con cópulas vine<br>Reboredo, Juan C.; Ugolini, Andrea, 2016, Revista Española de Financiación y Contabilidad       Pág. 1 de 4 siguiente »         ● ↑ Riesgo sistémico de los bancos españoles cotizados: una aproximación CoVaR con cópulas vine<br>Reboredo, Juan C.; Ugolini, Andrea, 2016, Revista Española de Financiación y Contabilidad       Pág. 1 de 4 siguiente »         ● ↑ Riesgo sistémico de los manuel; Baio Davó, Nuria, 2016, Revista de Responsabilidad Social de la Empresa       Entribual General de la Unión Europea anula la evalución por la Comisión Europea del art. 12.5 TRLIS como una ayuda de Estado ilegal e incompatible<br>Panero Rivas, José Manuel; Buendia Sierra, José Luis, 2015, Revista Aranzadi Doctrinal       El torguilo patrio como estrategia comunicativa en tiempos de crisis<br>Cabezuelo-Lorenzo, Francisco, 2014, Historia y Comunicación Social       V         ✓ ● 1 Un Brasil de oportunidades<br>Zabalza, Jesús, 2014, Bolein Ecconómico de ICE       E ticte mpresarial, Interactividad y conexión emocional: paradigmas de la cultura corporativa de las empresas en la web 2.0<br>Oliva Marañón, Carlos; Quintana-García Pérez, Alfonso de la, 2013, Vivat Academia         ● 2 Luso de las herramientas digitales por parte de los bancos. El caso de la imagen en Internet de Banco Santander y BBVA en época de crisis<br>Ruiz Iniesta, Cristina, 2012, Revista Internacional de Relaciones Públicas |                                 |
| 240M                                                                                                    |                                                                                                    |                                 |

|                                                                                                    | Sumarios ISOC - Ciencias Socia                                                                                                    | les y Humanidades > Sot               | ore esta base de datos      |
|----------------------------------------------------------------------------------------------------|----------------------------------------------------------------------------------------------------|---------------------------------------|-----------------------------|
| Inicio 📕                                                                                                    | Búsqueda simple Búsqueda por campos Búsqueda por índices                                                                                                    |                                       |                             |
| Presentación<br>Suscripción                                                                                                    | Formulario búsqueda                                                                                                    | Historial                             | < Ayuud ) Seleccionados (4) |
| Bases de datos                                                                                                    |                                                                                                    | Limpiar seleccionad                   | s Ver seleccionados         |
| Sumarios ICYT<br>Ciencia y Tecnología                                                                                                    | Resultados: 4 documento(s) en seleccionados                                                                                                    |                                       | Descargar resultados        |
| Sumarios ISOC<br>CC. Sociales<br>y Humanidades                                                                                                    | mostrar         20 v         ordenar         Año Pub.         v         Des. v         salida         Completa         filtro         v         Aplicar           Guardar selección         Seleccionar:         Todos. Ninguno         Pág. 1 de 1         Pág. 1 de 1                                                                                                    | · · · · · · · · · · · · · · · · · · · |                             |
| Sumaidos Inic<br>Biomedicina<br>Dir. de revistas<br>Ciencia<br>y Tecnología<br>CC Sociales<br>y Humanidades<br>Biomedicina<br>Contacto<br>Productores<br>y distribuidores<br>Sugerencias | ✓       Riesgo sistémico de los bancos españoles cotizados: una aproximación CoVaR con cópulas vine<br>Núm. Registro: 795855         Autores: Reboredo, Juan C.; Ugolini, Andrea<br>Titulo en Inglés: Systemic risk of Spanish listed banks: a vine copula CoVaR approach<br>ISSN: 0210-2412         Revista: Revista Española de Financiación y Contabilidad<br>Datos Fuente: 2016. 46(169): 1-31         CopyRight: © CSIC: Base de Datos ISOC. Todos los derechos reservados.<br>Texto completo: Enlace al texto completo         V El La legibilidad del discurso de la estrategia en tiempos turbulentos<br>Núm. Registro: 805186         Num. Registro: 805186         Revista: Revista de Responsabilidad Social de la Empresa<br>Datos Fuente: 2016. 4(2): 115-144         CopyRight: © CSIC: Base de Datos ISOC. Todos los derechos reservados.<br>Texto completo: Enlace al texto sciende a texto a completo<br>Patro Este Revista a de Responsabilidad Social de la Empresa<br>Datos Fuente: 2016. (2): 115-144         CopyRight: © CSIC: Base de Datos ISOC. Todos los derechos reservados.<br>Texto completo: Enlace al texto completo |                                       |                             |
|                                                                                                    | ✓       Un Brasil de oportunidades<br>Núm. Registro: 756461         Autores: Zabatz, Jesis         ISSN: 0214-8307         Revista: Boletin Económico de ICE<br>Datos Fuente: 2014, (3054): 81-84         CopyRight: © CSIC. Base de Datos ISOC. Todos los derechos reservados.<br>Texto completo: Enicae al texto completo         ✓       Ética empresarial, interactividad y conexión emocional: paradigmas de la cultura corporativa de las empresas en la web<br>2.0         Núm. Registro: 751878                                                                                                    |                                       |                             |
| informe_docu                                                                                                    |                                                                                                    |                                       | Mostrar todo X              |

| CCHS > Acceso                                                                                                    | gratuito > Sumarios                |                        |                                                                                                    | Martes, 14 Noviembre 2017       |
|----------------------------------------------------------------------------------------------------|------------------------------------|------------------------|----------------------------------------------------------------------------------------------------|---------------------------------|
|                                                                                                    |                                    |                        | Sumarios ISOC - Ciencias Sociales y Humanidades                                                                                                    | > Sobre esta base de datos      |
| Inicio 📕                                                                                                    | Búsqueda simple Búsqueda po        | campos Búsqueda por ín | lices                                                                                                    |                                 |
| Presentación                                                                                                    |                                    |                        |                                                                                                    | > Ayuda                         |
| Suscripción<br>Ayuda                                                                                                   | Formulario búsqueda                |                        |                                                                                                    | Historial (1) Seleccionados (4) |
| Bases de datos                                                                                                    | Formato de salida: 76 documento(s) |                        |                                                                                                    | Exportar a RefWorks Volver      |
| Sumarios ICYT<br>Ciencia y Tecnología<br>Sumarios ISOC<br>CC. Sociales<br>y Humanidades<br>Sumarios IME<br>Biomedicina |                                    |                        | Elija el modelo del documento a descargar.           Image: Serie       Image: Congreso       Datos Fuente       ISSN         Image: Lugar de trabajo       Serie       Image: Revista       It en español       It en inglés |                                 |
| Ciencia<br>y Tecnología<br>CC.Sociales<br>y Humanidades<br>Biomedicina                                                 |                                    |                        | Elija el formato de salida:                                                                                                    |                                 |
| Contacto<br>Productores<br>y distribuidores                                                                            |                                    |                        | Descargar                                                                                                    |                                 |
|                                                                                                    |                                    |                        |                                                                                                    |                                 |

A continuación, en ZOTERO desde la pestaña INICIO elegir "IMPORTAR".

# 5- GENERAR UNA BIBLIOGRAFÍA

Desde Zotero, hacer clic con el botón derecho en la carpeta en la cual queramos generar una bibliografía y seleccionar "Crear bibliografía desde la colección...". A continuación, indicar el formato bibliográfico elegido, así como el formato de salida (RTF, HTML, etc.).

| Creador                                                     | Tipo de           |  |  |  |  |  |  |  |  |
|-------------------------------------------------------------|-------------------|--|--|--|--|--|--|--|--|
| l de las mujeres reclusas d                                 | Terir             |  |  |  |  |  |  |  |  |
| Crear bibliografía                                          | × 10              |  |  |  |  |  |  |  |  |
| Estilo de cita:                                             | le                |  |  |  |  |  |  |  |  |
| American Anthropological Association                        | C                 |  |  |  |  |  |  |  |  |
| American Psychological Association 6th edition              |                   |  |  |  |  |  |  |  |  |
| Anglia Ruskin University - Harvard                          |                   |  |  |  |  |  |  |  |  |
| Cell                                                        |                   |  |  |  |  |  |  |  |  |
| Chicago Manual of Style 17th edition (author-date)          |                   |  |  |  |  |  |  |  |  |
| Chicago Manual of Style 17th edition (full note)            |                   |  |  |  |  |  |  |  |  |
| Chicago Manual of Style 17th edition (note)                 |                   |  |  |  |  |  |  |  |  |
| Elsevier - Harvard (with titles)                            |                   |  |  |  |  |  |  |  |  |
| IEEE                                                        |                   |  |  |  |  |  |  |  |  |
| Modern Humanities Research Association 3rd edition (note wi | ith bibliograp 🗸  |  |  |  |  |  |  |  |  |
|                                                             | Gestionar Estilos |  |  |  |  |  |  |  |  |
| Idioma: English (UK) $\checkmark$                           |                   |  |  |  |  |  |  |  |  |
| Modo de salida:                                             |                   |  |  |  |  |  |  |  |  |
| ○ Citas                                                     |                   |  |  |  |  |  |  |  |  |
| Bibliografía                                                |                   |  |  |  |  |  |  |  |  |
|                                                             |                   |  |  |  |  |  |  |  |  |
| Método de salida:                                           |                   |  |  |  |  |  |  |  |  |
| Guardar como RTF                                            |                   |  |  |  |  |  |  |  |  |
| <ul> <li>Guardar como HTML</li> </ul>                       |                   |  |  |  |  |  |  |  |  |
| <ul> <li>Copiar al portapapeles</li> </ul>                  |                   |  |  |  |  |  |  |  |  |
|                                                             |                   |  |  |  |  |  |  |  |  |
| οκ                                                          | Cancel            |  |  |  |  |  |  |  |  |
|                                                             |                   |  |  |  |  |  |  |  |  |

Una vez que se pulsa OK, hay que guardar la bibliografía.

En el caso de que no exista el estilo de cita deseado habrá que pulsar sobre "Gestionar estilos" y a continuación sobre "Obtener estilos adicionales" y hacer clic sobre Incluir URL de los artículos en las referencias. En la caja de búsqueda habrá que teclear el estilo de cita que se quiere incorporar.

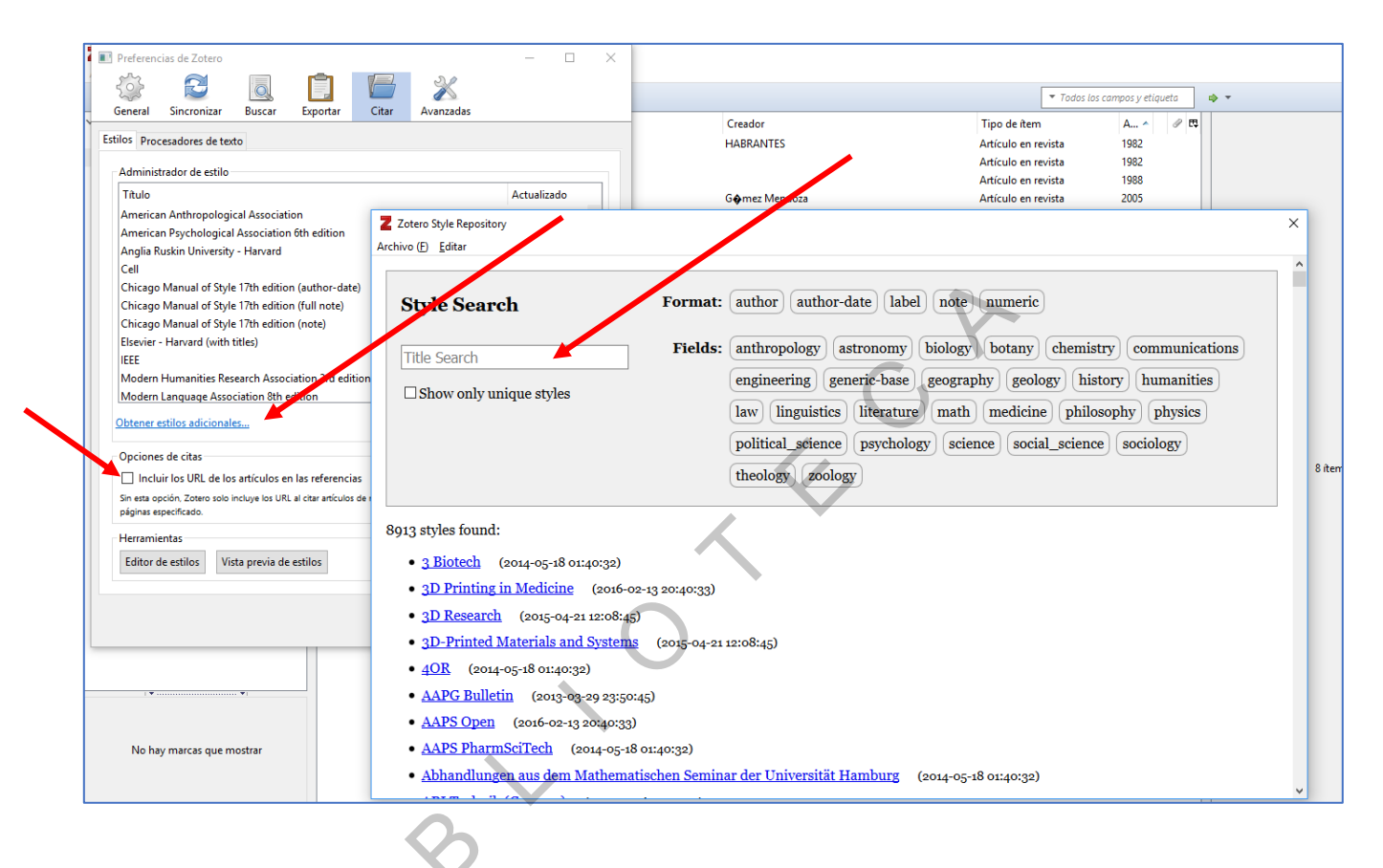

# 6- GENERAR UN INFORME

Desde Zotero, hacer clic con el botón derecho en la carpeta en la cual queramos generar un informe y seleccionar "Producir un informe a partir de la colección…". Nos saldrá un informe que contiene toda la información bibliográfica de cada uno de los recursos dentro de la carpeta elegida. También se puede generar un informe solo de una de las referencias de la carpeta.

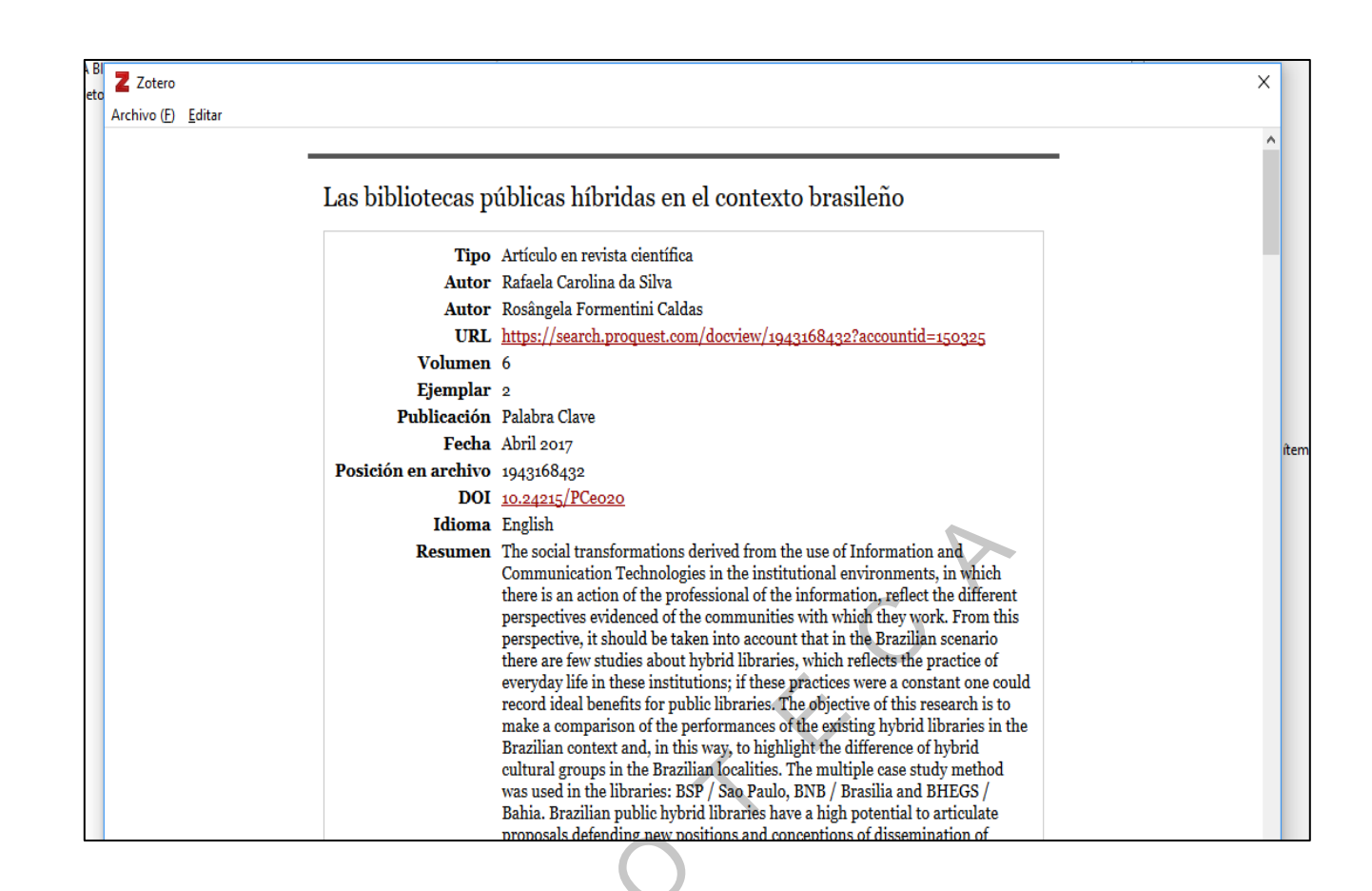

# 7- ZOTERO INTEGRADO EN OFFICE WORD

Una vez descargado Zotero, al abrir Word aparece una nueva pestaña denominada "Zotero". Al hacer clic sobre esta pestaña, aparecerá una barra de herramientas con las funciones que ofrece Zotero.

|                      |                          |                                                          |                                 |         |             |                 |         |       |        |                           | _ |  |             |   |
|----------------------|--------------------------|----------------------------------------------------------|---------------------------------|---------|-------------|-----------------|---------|-------|--------|---------------------------|---|--|-------------|---|
| Archivo              | Inicio                   | Insertar                                                 | Diseño                          | Formato | Referencias | Correspondencia | Revisar | Vista | Zotero | ${f Q}$ ¿Qué desea hacer? |   |  | 🛱 Compartir | P |
| Add/Edit<br>Citation | Add/Edit<br>Bibliography | Docum 🔁 🛱 کې<br>کې کې کې کې کې کې کې کې کې کې کې کې کې ک | nent Preferer<br>n<br>Citations | nces    |             |                 |         |       |        |                           |   |  |             |   |
|                      |                          | Zotero                                                   |                                 |         |             |                 |         |       |        |                           |   |  |             | ~ |
|                      |                          |                                                          |                                 |         |             |                 |         |       |        |                           |   |  |             | - |

#### **Funciones:**

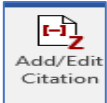

Este botón nos permite insertar una cita bibliográfica en el texto posicionando el cursor donde se quiere insertar la cita. La primera vez que se seleccione este icono, aparecerá una pantalla para seleccionar el estilo bibliográfico que se quiere utilizar. Una vez seleccionado el estilo saldrá el siguiente recuadro donde se seleccionará "vista Clásica

A continuación, se seleccionará la referencia bibliográfica que se quiera citar en el texto y OK. En caso de querer seleccionar varias citas a la vez, habrá que pulsar sobre el botón "Fuentes múltiples" y elegir las distintas referencias que se desean citar en el texto.

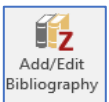

Este botón nos permite insertar de una manera fácil la bibliografía. Habrá que situar el cursor en la página donde se quiera insertar la bibliografía y hacer clic sobre este botón. A continuación, se seleccionarán las referencias bibliográficas y automáticamente se obtendrá la bibliografía en el estilo bibliográfico elegido.

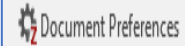

A través de este botón, se puede modificar el estilo bibliográfico elegido.

anteriormente.

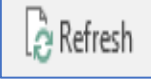

Permite actualizar todas las citas reflejando todos los cambios.

#### , 💭 Unlink Citations

Este botón sirve para eliminar todos los códigos de campo de Zotero y desvincular de la biblioteca de Zotero. De esta forma convierte estos campos en texto normal, esto en ocasiones es necesario si se quiere enviar algún trabajo o publicación a alguien que no tiene instalado Zotero.

## 8- VERSIÓN WEB ZOTERO

El acceso a la versión web se realizará desde <u>http://www.zotero.org</u>. Habrá que identificarse (usuario y contraseña), una vez identificado saldrá la siguiente pantalla que contiene las siguientes pestañas:

- **My Library:** Registros bibliográficos incorporados a la biblioteca, la cual se sincronizará de forma automática con Zotero local si previamente se ha realizado la configuración adecuada en "Preferencias>Sincronizar".
- **Groups:** Se pueden crear o buscar grupos para compartir registros con otras personas afines.
- **People:** Nos permite localizar y contactar con otras personas y acceder a su biblioteca siempre y cuando quieran compartirla (Red social Zotero).
- **Documentation y Forums:** a través de enlaces, guías, blog, foros, etc. podremos obtener ayuda sobre el funcionamiento de Zotero.
- Get Involved: Apoyo al proyecto.

## 8.1- COMPARTIR REFERENCIAS

Una de las posibilidades que ofrece la versión web es la de poder compartir nuestras referencias con sus m i e m b r o s , ya sea de forma general o a determinados grupos. En el primer caso, habrá que hacer clic sobre la pestaña "Home" y a continuación "Settings" y en la siguiente pantalla hacer clic en "Privacy" y seleccionar la opción que se considere más importante.

| Z    | ote        | er     | 0      |               | Welcome, | marian agundez | Settings | · Inbox · D | )ownload · L<br>Upgrade St | og Out<br>orage |
|------|------------|--------|--------|---------------|----------|----------------|----------|-------------|----------------------------|-----------------|
| Home | My Library | Groups | People | Documentation | Forums   | Get Involved   | Search   | support     | 8 Se                       | arch            |

| Home > Settings > Privacy                                         |               |              |                    |                 |                                                          |
|-------------------------------------------------------------------|---------------|--------------|--------------------|-----------------|----------------------------------------------------------|
| Zotero Settings                                                   |               |              |                    |                 |                                                          |
| Account Profile C.V.                                              | Privacy       | Email        | Feeds/API          | Storage         |                                                          |
| Privacy Settings                                                  |               |              |                    |                 |                                                          |
| Publish Entire Library This will make all items in your lib       | ary viewable  | by anyone    | visiting zotero.or | g. Your notes v | vill not be viewable unless you select the option below. |
| Publish Notes This will make all notes in your lib                | ary viewable  | by anyone    | visiting zotero.or | g. Be very sure | you want to do this.                                     |
| Hide from search engines  Hide will tell search engines not to in | ıdex your zot | ero.org prof | file page.         |                 |                                                          |
| Update Settings                                                   |               |              |                    |                 |                                                          |

**Publish entire library:** Si se selecciona esta opción, todas las referencias de la biblioteca serán visibles por cualquiera que visite zotero.org.

**Publish notes:** A través de esta opción, todas las notas de la biblioteca sean visibles por cualquiera que visite zotero.org.

**Hide from search engines:** Con esta opción le estaremos dando orden a los motores de búsqueda para que no indexen la página de perfil de zotero.org.

Si se prefiere compartir referencias con determinados grupos, hay que saber que se comparten grupos enteros, no referencias completas. Existen diferentes tipos de grupos:

- **Privado:** Solo visible a las personas que formen parte del grupo.
- **Público cerrado a las personas inscritas:** Las personas que deseen participar en el grupo y de esa manera poder acceder a las referencias deberán solicitar una invitación.
- **Público abierto a las personas inscritas:** En este caso el grupo es abierto y podrá participar cualquier persona inscrita en Zotero. El creador del grupo decidirá si se puede acceder a todas las referencias o a determinadas carpetas.

Para la creación de un nuevo grupo, habrá que hacer clic sobre la pestaña "Group" y seleccionar "New Group". A continuación, poner nombre al grupo y seleccionar la modalidad deseada.

| zotero                                                                    | Welcome,                                                      | , marian agundez + | Settings · Inbox · Do   | wnload + Log Ou<br>Jpgrade Storage |
|---------------------------------------------------------------------------|---------------------------------------------------------------|--------------------|-------------------------|------------------------------------|
| Home My Library Groups People                                             | Documentation Forums                                          | Get Involved       | Search for groups       | Search                             |
| Home > Groups > New group                                                 |                                                               |                    |                         |                                    |
| Create a New Grou                                                         | р                                                             |                    |                         |                                    |
| Search for Groups · Create a New Group                                    |                                                               |                    |                         |                                    |
| Group Name                                                                |                                                               |                    |                         |                                    |
| Choose a name for your group                                              |                                                               |                    |                         |                                    |
| Pruebas                                                                   |                                                               |                    |                         | /                                  |
| Group URL: https://www.zotero.org/groups/ <numbe<br>Group Type</numbe<br> | r>                                                            |                    |                         |                                    |
| Public, Open Membership                                                   | Public, Closed Members                                        | ship I             | Private Membership      |                                    |
| Anyone can view your group online and<br>join the group instantly.        | Anyone can view your group o<br>members must apply or be inv  | vited.             | Only members can view y | /our group<br>d to join.           |
| ⊖ Choose a Public, Open<br>Membership                                     | <ul> <li>Choose Public, Closed</li> <li>Membership</li> </ul> | C                  | Choose Private Mem      | bership                            |
| Create Group                                                              |                                                               |                    |                         |                                    |
| Chours Choup                                                              |                                                               |                    |                         |                                    |

Una vez creado el grupo saldrá la siguiente pantalla que contiene tres pestañas.

| Group Settings · Members Settings · Library Settings                                                                                                    |                                                |
|----------------------------------------------------------------------------------------------------|------------------------------------------------|
|                                                                                                    |                                                |
| Group Information                                                                                                    | Owner Options                                  |
| Group Name                                                                                                    | Change Group Type                              |
| Pruebas                                                                                                    | Group Type                                     |
| Description                                                                                                    | Private                                        |
| B I U ABC   X, X <sup>2</sup>   A <sup>3</sup> / <sub>2</sub>   4 <sup>3</sup> / <sub>2</sub>   4 <sup>3</sup> / <sub></sub> | Public, Closed Membership                      |
|                                                                                                    | Public, Open Membership                        |
|                                                                                                    | Controls who can see and join your group       |
|                                                                                                    | Change Type                                    |
| Path: p                                                                                                    |                                                |
| What is this group about?                                                                                                    | As the owner of this group, you can delete it. |
| Disciplines                                                                                                    | Delete Group                                   |
| Humanities                                                                                                    |                                                |
| American Studies                                                                                                    |                                                |
| Hold the Control key (Windows/Linux) or Command key (Mac) to select more than one discipline.                                                                                                    |                                                |
| Upload a new group picture                                                                                                    |                                                |
| You can upload png, jpg, or gif files up to 512KB.                                                                                                    |                                                |
| Seleccionar archiva Ningún archiva coloccionada                                                                                                    |                                                |
| Group URL                                                                                                    |                                                |
|                                                                                                    |                                                |
| Is there a webpage about this group?                                                                                                    |                                                |

En la pestaña "Group Settings" habrá que realizar una descripción del grupo, elegir una disciplina, poner una imagen que identifique al grupo y una URL si lo consideramos oportuno. También se podrá cambiar el tipo de grupo de privado a público o viceversa.

**{** 21 **}** 

Desde la pestaña "Members Settings" se podrán enviar invitaciones a aquellas personas que se considere que deben formar parte del grupo. Estas personas tienen que ser "Zoteros" y deberán aceptar la invitación.

Desde la pestaña "Library Settings" definiremos los permisos sobre nuestros registros bibliográficos (Reading, Editing).

| Home > Gr    | oups > Pruebas       | > Settings     |              |                      |                  |              |   |  |
|--------------|----------------------|----------------|--------------|----------------------|------------------|--------------|---|--|
| Prue         | bas Se               | etting         | IS           |                      |                  |              |   |  |
| Group Setti  | ngs · Members        | Settings · L   | brary Sett   | ings                 |                  |              |   |  |
| Group Typ    | be                   |                |              |                      |                  |              |   |  |
| Private      |                      |                |              |                      |                  |              |   |  |
| O Public,    | Closed Membe         | rship          |              |                      |                  |              |   |  |
| Public,      | Open Member          | ship           |              |                      |                  |              |   |  |
| Controls who | can see and join     | your group     |              |                      |                  | (            | 1 |  |
| Library Re   | ading                |                |              |                      |                  |              |   |  |
| Anyone       | on the interne       | et             |              |                      |                  |              |   |  |
| Any gro      | up member            |                |              |                      |                  | $\mathbf{X}$ |   |  |
| Who can see  | items in this grou   | up's library?  |              |                      |                  |              |   |  |
| Library Ed   | liting               |                |              |                      |                  |              |   |  |
| Any gro      | up member            |                |              |                      |                  |              |   |  |
| Only gr      | oup admins           |                |              |                      |                  |              |   |  |
| Who can add  | l, edit, and remov   | e items from   | this group's | s library?           |                  |              |   |  |
| File Editin  | g                    |                |              |                      |                  |              |   |  |
| Any gro      | up member            |                |              |                      |                  |              |   |  |
| ○ Only gr    | oup admins           |                |              |                      |                  |              |   |  |
| 🔍 No grou    | ip file storage      |                |              | *                    |                  |              |   |  |
| Who can wo   | rk with files stored | l in the group | Public Op    | en groups cannot hav | e file storage e | nabled.      |   |  |
| Save Sett    | ings                 |                |              |                      |                  |              |   |  |
| Filme        |                      |                |              |                      |                  |              |   |  |
|              |                      |                |              |                      |                  |              |   |  |